## Laboratorio Scolastico Professionale

Questa sezione è dedicata al Laboratorio Scolastico Professionale previsto dall'**Accordo Nazionale MIUR-OO.SS. 20 ottobre 2008**.

In particolare l'allegato tecnico dell'Accordo prevede che il corsista approfondisca, d'intesa con il Direttore dei Servizi Generali e Amministrativi della scuola di servizio, un'esperienza lavorativa relativa alle nuove mansioni, da svolgere sulla base delle esperienze maturate durante la formazione.

Il Laboratorio Scolastico Professionale, che corrisponde a 6 ore di formazione in presenza (e, pertanto, viene assommato alle ore accumulate durante gli incontri in presenza svolti), dovrà essere svolto nell'ambito di una delle aree ("**Aree del laboratorio**") individuate di seguito in questa pagina.

## Per completare il Laboratorio Scolastico Professionale e ottenere la convalida del monte ore corrispondente (6 ore) è necessario seguire i seguenti passi:

- 1. Concordare l'area del laboratorio e il laboratorio da svolgere con il D.S.G.A.
- 2. Svolgere il laboratorio scolastico professionale secondo quanto concordato con il DSGA
- 3. Produrre l'elaborato finale previsto per il laboratorio
- 4. Scaricare e stampare il format per l'attestato del laboratorio (dopo aver selezionato l'area del laboratorio concordata)
- 5. Sottoporre al D.S.G.A. il format per la redazione e sottoscrizione dell'attestato (che sarà effettuata a cura del D.S.G.A.)
- 6. Prendere nota dei dati riportati nell'attestato compilato, sottoscritto e protocollato dal D.S.G.A.
- 7. Inviare (tramite l'apposita funzione "Invia l'elaborato") l'elaborato finale svolto inserendo contestualmente i dati annotati e riportati sull'attestato
- 8. Attendere la validazione, da parte dell'e-tutor, del laboratorio svolto
- Quanto l'e-tutor avrà validato il laboratorio svolto dal corsista il monte ore corrispondente (6 ore) comparirà nel portfolio del corsista in corrispondenza dell'attività in presenza.

## AREE DEL LABORATORIO

- 1. Attività di vigilanza, accoglienza e sorveglianza
- 2. Relazioni col pubblico
- 3. Attività di primo soccorso
- 4. Ausilio alla disabilità
- 5. Attività di controllo periodico dei presidi di primo soccorso ed antincendio
- 6. Azioni di igiene e sanificazione
- 7. Supporto all'attività amministrativa

## INDICAZIONI PER L'INVIO DELL'ELABORATO

Una volta concordata l'area di riferimento e l'attività con il Direttore dei Servizi Generali e Amministrativi (D.S.G.A.) il corsista svolgerà il Laboratorio Scolastico Professionale secondo quanto stabilito producendo infine un "elaborato finale del laboratorio" anch'esso concordato con il D.S.G.A. Tale elaborato rappresenta il momento finale del laboratorio e dovrà essere inviato all'e-tutor, che avrà cura di validare il laboratorio effettuato assegnando al corsista le corrispondenti 6 ore di attività formativa in presenza. Per facilitare la comprensione delle diverse componenti del laboratorio è possibile scaricare a titolo esemplificativo un fac-simile di elaborato finale ("Scarica esempio").

Per completare il laboratorio il D.S.G.A. dovrà aver attestato lo svolgimento della corrispondente esperienza lavorativa nell'ambito dell'area concordata. Per ottenere l'attestato il corsista dovrà cliccare "**Format attestato laboratorio**" dopo aver selezionato l'"**Area del laboratorio**" concordata con il D.S.G.A., stampare il documento e sottoporlo al D.S.G.A. che avrà cura di redigere e sottoscrivere l'attestato e protocollarlo. Una volta attestato lo svolgimento del laboratorio il corsista dovrà prendere nota dei seguenti dati riportati sull'attestato:

- 1. Numero di protocollo
- 2. Data di protocollo
- 3. Titolo del laboratorio
- 4. Area del laboratorio
- 5. Nome e cognome del D.S.G.A.
- 6. Codice meccanografico della scuola di servizio del D.S.G.A.

Tali dati saranno richiesti al corsista al momento dell'invio dell'elaborato finale del laboratorio all'e-tutor (non sarà possibile inviare l'elaborato senza specificare tali dati).

Una volta svolto il laboratorio e raccolti i dati riportati nell'attestato sottoscritto dal D.S.G.A. è possibile per il corsista procedere all'invio dell'elaborato finale usando la specifica funzione (**"Invia elaborato**").